## MILES COLLEGE STUDENT ONELOGIN PORTAL INSTRUCTIONS

Miles College OneLogin Portal Includes your email, Canvas, Bears Den Self-Service, and Miles College Helpdesk. Your Miles College email will allow you access to Office 365, One Drive, Grammarly, Timely Care, and most Google applications (Google Docs, Google Meet, Google Drive, etc.).

## Your Email Address is the First Initial of your First Name followed by your Full Last Name and the Last 4 Digits of your Student Number.

Example: Name - John Doe Student Number: 054321 Email Address: jdoe4321@miles.edu

The default Password is "MC#" and your Full Student ID combined. Password: MC#054321

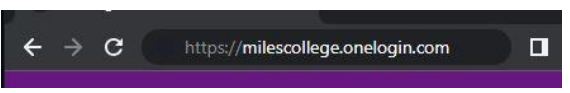

- 1. Go to https://milescollege.onelogin.com
- 2. Insert your Miles College email address (example: jdoe4321@miles.edu)
- 3. Click "Continue"
- 4. Insert Default Password (example: MC#054321)
- 5. Click "Begin Setup" (If you choose "Skip For Now," this will cause problems)
- 6. Select "Alternate Email" for the authentication
- 7. Insert Your Personal Email Address
- 8. Click "Continue"
- 9. An email will be sent from "noreply@onelogi OneLogin Login Code."
- 10. Insert the OneLogin Security Code in the con-
- 11. Click "Continue"

| A REAL PROPERTY AND A REAL PROPERTY AND A REAL PROPERTY A REAL PROPERTY A REAL PROPERTY A REAL PROPERTY AND A REAL PROPERTY AND A REAL PROPERTY AND A REAL PROPERTY AND A REAL PROPERTY AND A REAL PROPERTY AND A REAL PROPERTY AND A REAL PROPERTY AND A REAL PROPERTY A REAL PROPERTY A REAL PROPERTY A REAL PROPERTY A REAL PROPERTY A REAL PROPERTY A |                                                         | E CONTRACTOR OF THE CONTRACTOR                                                                                                    |                                                |
|----------------------------------------------------------------------------------------------------|---------------------------------------------------------|----------------------------------------------------------------------------------------------------|------------------------------------------------|
| tim Milles                                                                                                    | MILES                                                   | tin the second second sec | () MILES                                       |
| You will need to register an MEA device in                                                                                                    | Select Authentication Factor                            | Alternate Email                                                                                                    | Your password has expired.                     |
| order to reset your password. You can<br>also register from your profile setting.                                                                                                    | OneLogin Protect Application for<br>Push Notification + | A confirmation code was sent to your email Enter your confirmation code                                                                                                    | Current Password                               |
| Begin Setup                                                                                                    | OneLogin Security Questions +                           | Show                                                                                                    | New Password                                   |
|                                                                                                    | Alternate Email +                                       | Continue                                                                                                    | Sho                                            |
| Skip For Now                                                                                                    | Google Authenticator App +                              | Try Again                                                                                                    | Minimum 8 characters<br>Maximum 128 characters |
|                                                                                                    |                                                         |                                                                                                    | 1 Lowercase     1 Uppercase                    |

- 12. Change the Default Password: "Your password has expired"
  - a. First Line Current Password: (Default Password example: MC#054321)
  - b. Second Line New Password: Enter New Password

(Show your password to Confirm. Please store your password somewhere safe)

- 13. Click "Submit"
- 14. Click "Skip"

You are now In the Miles College OneLogin Portal. To log out, click your name at the upper right and press "Log Out". (Please Remember to Log Out)

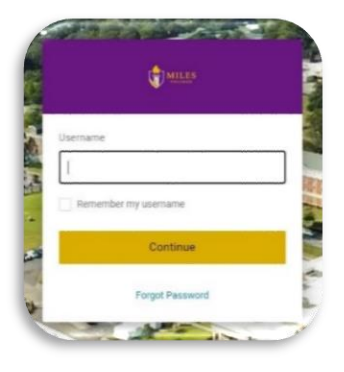

| <b>vow</b> , this will cause problems            |  |
|--------------------------------------------------|--|
| on factor                                        |  |
|                                                  |  |
|                                                  |  |
| <u>n.com</u> " with the subject of " <u>Your</u> |  |
| firmation code (Must Match Exactly)              |  |

| Your pass                                         | word has expired. |
|---------------------------------------------------|-------------------|
| Current Passwo                                    | rd                |
| New Password                                      |                   |
|                                                   | Show              |
| Minimum 8                                         | 8 characters      |
| Maximum                                           | 128 characters    |
| 1 Lowerca                                         | se                |
| 1 Uppercas                                        | ie .              |
| <ul> <li>1 Number</li> <li>1 Special c</li> </ul> | haracter          |
|                                                   |                   |
|                                                   | Cancel            |

## For easier access use for OneLogin, you can set up any of the other authentication factors.

- 1. After login onto the OneLogin Portal. Press on your name at the upper right
- 2. Click "Profile"
- 3. Click "Security Factors"
- 4. Click on "Add Factor"
- 5. After Completion of the Security Factor of your choice, click "**Option**" of the one that's added and "**Set as Primary**."
- 6. To exit, click Miles College on the upper left corner.

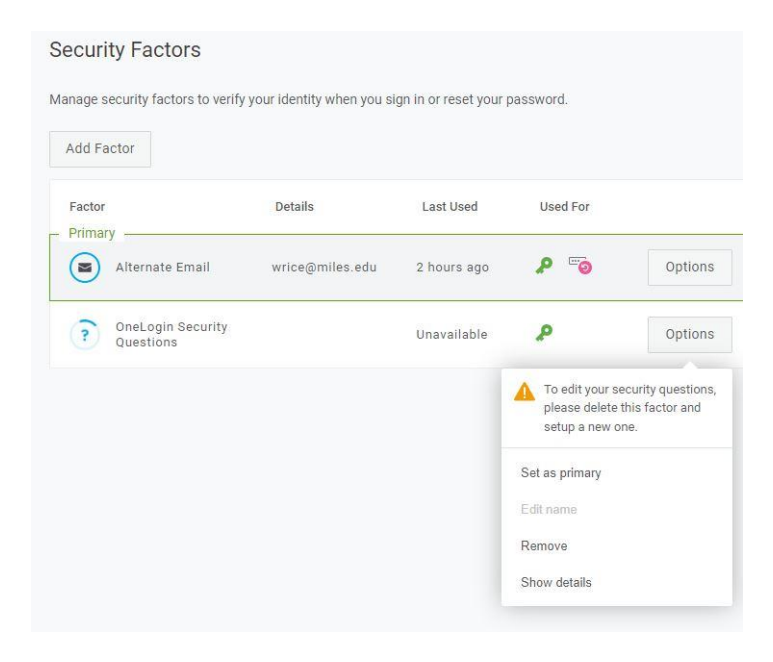

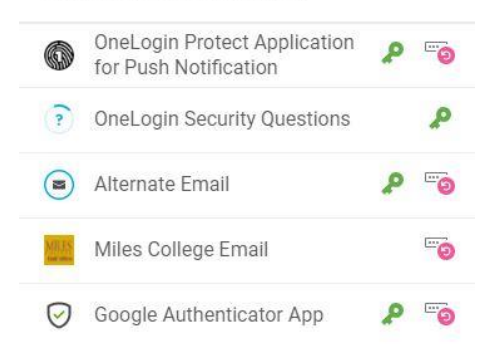

Select Security Factor